# **EGATS – Faculty Appointments**

• **Process:** Specific information from the Faculty Database is made visible in the Endowment and Gift Account Tracking System (EGATS) to assist units with the utilization of endowment spending distributions for professorship and chair appointments. Please note that the appropriate Dean's Office is responsible for the chair and professorship appointment data that links to EGATS from the Faculty Database.

## **Procedures**

When the endowment fund is open on the Endowment Detail screen, the faculty appointment information can be displayed for chairs and professorships. Click on Supported Purpose. If there is more than one supported purpose listed on the left of the screen, choose the supported purpose to be reviewed and then click on Appt. & Recruitment.

| 0          | Supported Purpose | Documents   | Donor Purpose | Validatio | n Messages                                                  | FI Data - Fund | Title and | Type History |                       |                      |  |
|------------|-------------------|-------------|---------------|-----------|-------------------------------------------------------------|----------------|-----------|--------------|-----------------------|----------------------|--|
| EG-SP Link |                   |             |               | *         | 1215375760 Jacqueline A. Noonan Professorship in Pediatrics |                |           |              |                       |                      |  |
| 1215375760 | 15375760 PROF     | Dist: 0.00% | 96            |           | Detail & Not                                                | es Appt. & Re  | cruitment | Validations  | FI Data - Cost Center | Title & Type History |  |
|            |                   |             |               |           |                                                             |                |           |              |                       |                      |  |

 Information regarding the appointment will be displayed.

| Appt. | & Recruitment |        |                      |                                    |                                                                                 | Add Recruitment Info |
|-------|---------------|--------|----------------------|------------------------------------|---------------------------------------------------------------------------------|----------------------|
|       | Entry Type    | Status | Period               | Occupant                           | Academic Appointment / Recruitment Notes                                        |                      |
|       | Appointment   |        | 7/1/2013 - 6/30/2022 | Stamm, Stefan, Ph.D.<br>10345680   | Medicine / Molecular and Cellular Biochemistry<br>Professor / Regular           | (                    |
|       | Appointment   |        | 7/1/2008 - 6/30/2013 | Stamm, Stefan, Ph.D.<br>10345680   | Medicine / Molecular and Cellular Biochemistry<br>Associate Professor / Regular | (                    |
|       | Appointment   |        | 7/1/2004 - 10/4/2004 | Pauly, Thomas H., M.D.<br>X0003866 | Medicine / Pediatrics<br>Professor / Clinical                                   |                      |

### • Entry Type

- Appointment An approved appointment that went through a formal board action approval process in the Faculty Database.
- Board Action An appointment board action *pending* approval in the Faculty Database. Once the board action is resolved (approved or rejected) it will no longer be listed under this category.
- Recruitment Recruitment notes that will be present for periods when a chair or professorship is vacant. The notes can be added by users with the edit role.

| <ul> <li>At xxxxxx level - For Board Action entry types, the value will indicate the current workflow level awaiting approval.</li> <li>Period - the effective dates of the appointment</li> <li>Occupant - the name and person ID of the person holding the appointment</li> <li>Academic Appointment/Recruitment Notes         <ul> <li>University Area</li> <li>Name of the appointment</li> <li>To add recruitment notes to the appointment, see the EGATS - Notes Quick Reference Guide.</li> </ul> </li> </ul> |
|----------------------------------------------------------------------------------------------------|
|----------------------------------------------------------------------------------------------------|

### Quick Reference Card – EGATS – Faculty Appointments

| If multiple<br>professorships or<br>chairs need to be<br>reviewed, utilize<br>the View All | • | From the Dashboard, click on View All<br>Endowments.                                                                                                    |  |  |  |  |
|--------------------------------------------------------------------------------------------|---|----------------------------------------------------------------------------------------------------|--|--|--|--|
| Endowments option.                                                                         |   | Endowments I View All Endowments                                                                                                    |  |  |  |  |
|                                                                                            |   | Search by entering title, fund number, or cost center. Title, fund number, or cost center                                                                                                    |  |  |  |  |
|                                                                                            | • | The user will see a report that shows all endowments for which they have access.                                                                                                    |  |  |  |  |
|                                                                                            | • | The filters can be used to only see chairs or professorships. Click on Filter by Endowment Type.                                                                                                    |  |  |  |  |
|                                                                                            | • | Filter by Endowment Type         Chair         Chair         Professorship         Lectureship         Fellowship         Scholarship         Enrichment         Other         Weither Chair         One of the columns is titled Held By and will show the name(s) of the faculty member(s) who holds the appointment and the |  |  |  |  |
|                                                                                            |   | effective date(s) of the appointment.                                                                                                    |  |  |  |  |

#### Quick Reference Card – EGATS – Faculty Appointments

|                   | <ul> <li>To see more information regarding the appointment, click on the down arrows in the far left column of the report.</li> <li>         ID = Validation = Underwater Annual V Fund V = Endowment Title V = Fund Short Name V = Status 0% 0% 0% 0% 0705121000 R.C. Durr Chair in Alzheimer's Di DURR CHAIR     </li> <li>         The endowment fund and supported purpose detail will appear.     </li> <li>         Follow the instructions in the first section of this quick reference guide to view the appointment information or add recruitment notes.     </li> </ul> |
|-------------------|----------------------------------------------------------------------------------------------------|
|                   | <ul> <li>Once the specific endowment has been reviewed, click on the back arrow at the top of the screen to return to the endowment report.</li> <li></li></ul>                                                                                                    |
| Validation errors | <ul> <li>There may be validation errors on the supported purposes in relation to the appointments. Examples include:         <ul> <li>Effective periods of appointments and recruitment entries overlap (they should not overlap)</li> <li>Warning for vacant chairs or professorships if there is no recruitment or board action entry for the current date</li> </ul> </li> <li>If validation errors are present, research the issue and make the appropriate notes in EGATS or changes in the faculty database regarding the appointment</li> </ul>                             |

| Questions | • | For EGATS questions please contact the following:<br>Email – <u>endowment@uky.edu</u>                              |
|-----------|---|----------------------------------------------------------------------------------------------------|
|           | • | For faculty appointment questions, please contact the Office of Faculty Advancement at <u>facultyadv@uky.edu</u> . |